# **SNAP ONLINE PURCHASING INSTRUCTIONS**

### How to use your SNAP EBT card at <u>AMAZON</u>:

- Go to https://www.amazon.com/snap-ebt/b?node=19097785011
- Click "Add your SNAP EBT card"
- Sign-in to your Amazon account or click "Create your Amazon account"
- Add your EBT card number, click "Continue", and follow the instructions on your screen
- You can shop and pay for items marked "SNAP EBT eligible" through Amazon Grocery, Amazon Pantry, and Amazon Fresh (where available)
- Enter your EBT PIN to pay with your EBT card during checkout
- You will need to enter another form of payment to pay for items that are not SNAP EBT eligible and for shipping/delivery fees

### How to use your SNAP EBT card at <u>ALDI</u>:

- Go to https://shop.aldi.us/
- Enter your zip code and sign up for an account
- On the homepage, select "Delivery" or "Pickup" and choose your store location
  - You can purchase online with EBT at these Aldi locations: Camden (19934), Dover (19901), and Middletown (19709)
- Click on "Account", then "Your Account"
- Click on "Payment methods" and add your EBT SNAP card
- At checkout, choose your delivery or pickup time
- Enter your address and phone number
- Enter your credit or debit card information
- Select your EBT card information
- Click "Edit" to change the amount that will apply to your EBT card
- Click "Confirm payment method"
- On the Place Order page, confirm all information is correct
- Click "Place Order"
- After placing your order, you will be prompted to enter your EBT card pin to verify your purchase

#### How to use your SNAP EBT card at <u>SHOPRITE</u>:

- Go to https://shoprite.com/
- Click "Sign In or Create Account"
- Click "Select Your Store Location"
  - You can purchase online with EBT at these ShopRite locations: Christiana Crossing (19801), Brandywine Commons (19803), First State Plaza (19804), and Four Seasons Plaza (19702)
- Click "Shop Online" under the store location
- Shop for SNAP EBT eligible groceries
- Click the shopping cart icon and click "Review Cart and Checkout"
- Click "Reserve a Timeslot" and select "Pickup" or "Delivery"
- Click "Proceed to Checkout"
- Click "Continue to Payment Options" and select "Pay Online"
- Select "EBT SNAP Card" and enter your card information to complete checkout
- You will need to enter another form of payment to pay for items that are not SNAP EBT eligible and for delivery fees

## How to use your SNAP EBT card at WALMART:

- Go to <u>https://grocery.walmart.com/</u>
- Click "Sign in"
- In your account, click on "Payment methods" and add your EBT card information
- Select your store location and reserve a time slot for pickup or delivery
  - You can purchase online with EBT at these Walmart locations: Camden (19934), Dover (19901), Middletown (19709), Milford (19963), and Seaford (19973)
- Shop for SNAP EBT eligible groceries
- Click "Check out"
- Select "EBT card" as your payment method to complete checkout
- You will need to enter another form of payment to pay for items that are not SNAP EBT eligible and for delivery fees